# KMD Brugeradministration til Navision og LDV

Vejledning for selvejere

# Indholdsfortegnelse

| 1   | Overordnet liste af funktoner 2                                          |
|-----|--------------------------------------------------------------------------|
| 2   | Vejledning3                                                              |
| 2.1 | Login til KMD Brugeradministration 3                                     |
| 2.2 | 2 Skift til anden Institution                                            |
| 2.3 | Opret bruger                                                             |
| 2.4 | Slet bruger 6                                                            |
| 2.5 | Deaktiver bruger                                                         |
| 2.6 | 6 Aktiver bruger                                                         |
| 2.7 | ' Skift kendeord for bruger                                              |
| 2.8 | Bruger bestiller selv nyt kendeord (adgangskode)                         |
| 2.9 | Give bruger rettigheder i Navision database                              |
| 2.1 | 0 Fjerne brugers rettigheder i Navision Database10                       |
| 2.1 | 1 Melde bruger ind i gruppe11                                            |
| 2.1 | 2 Melde bruger ud af gruppe12                                            |
| 2.1 | .3 Kopiere rettigheder og gruppemedlemsskaber fra en bruger til en anden |
| 2   | 13.1 Kopiere rettigheder og gruppemedlemsskaber til udklipsholderen12    |
| 2   | 13.2 Indsætte Rettigheder og Gruppemedlemsskaber på bruger               |
| 2.1 | 4 Gøre bruger til bestiller                                              |
| 2.1 | 5 Masseopret brugere med rettigheder og gruppemedlemsskaber14            |
| 2.1 | .6 Se bestillingslog pr institution15                                    |
| 2.1 | 7 Se kontrolliste for institution                                        |
| 2.1 | .8 Brugerændringer logges i Navision brugerkontrollister18               |

## 1 Overordnet liste af funktoner

- Login til KMD Brugeradministration
- Skift til anden institution
- Opret bruger
- Slet bruger
- Deaktiver bruger
- Aktiver bruger
- Skift kendeord for bruger
- Bruger skal selv kunne skifte kendeord
- Giv bruger rettigheder i Navision database
- Fjern brugers rettigheder i Navision database
- Meld bruger ind i gruppe
- Meld bruger ud af gruppe
- Kopier rettigheder og gruppemedlemsskaber fra en bruger til en anden
- Gør bruger til bestiller
- Masseopret brugere med rettigheder og gruppemedlemsskaber
- Se bestillingslog pr institution
- Se kontrolliste for institution

# 2 Vejledning

## 2.1 Login til KMD Brugeradministration

Procedure:

- 1. Start en webbrowser.
- 2. Gå til siden: <u>https://nshosting.kmd.dk.</u>
- 3. Skriv User name/brugernavn og password/kendeord og klik Log On.

| Citrix XenApp - Logon ×                   |                                                                                                    |              | û∃ □ ×  |
|-------------------------------------------|----------------------------------------------------------------------------------------------------|--------------|---------|
| ← → C 🔒 https://nshosting.kmd.dk/Citrix/X | enApp/auth/login.aspx                                                                                                    |              | 🚱 ☆ » 🗉 |
|                                           |                                                                                                    | settings KMC |         |
|                                           | Citrix XenApp                                                                                                    |              |         |
|                                           | Velkommen til nshosting.kmd.dk<br>For at logge ind, skal du angive dit User name: og<br>Password: dereter klikke på log On<br>User name: dit xbrugernavn<br>Password:                                                                                                    |              |         |
|                                           | Glemt eassword? Enract your eassword?<br>Support af nshosting.kmd.dk.ydes af<br>Moderniseringstyrelsen på maliformiodiskok@modiskdk<br>Anbefalet Citrix Klient:<br>https://pshosting.kmd.ck/Citrix/XenApp/clients/icoverborrapp.censil<br>Forehold! His du benytter ældre Citrix løsninger, er denne<br>klient ikke bagud kompatibel. |              |         |

4. Klik på "Tools".

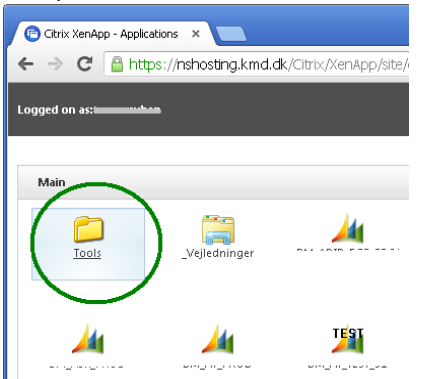

5. Klik på ikonet: "Navision Stat Brugeradministration".

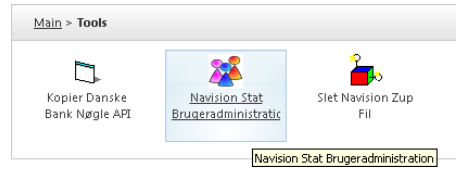

6. Nu er KMD Brugeradministration startet:

| International State     International State       International State     International State                                                                                                    | xi         Thab Anner         Image: Constraint of the second of the second of the seco                                                                                                    | xi     Viab     Anner     Ø     Ø       xi     Viab     Britta     Ø     Ø     Ø       xi     Viab     Pinta     Ø     Ø     Ø       xi     Viab     Pinta     Ø     Ø     Ø       xi     Viab     Ø     Ø     Ø     Ø       xi     Viab     Ø     Ø     Ø       xi     Mina     Ø     Ø     Ø       xi     Mina     Ø     Ø     Ø                                                                                                    | xi         Mab         Anner         Ø         Ø           xi         Mb         Britta         Ø         Ø                                                                                                    | xx     Triab Anner     Image: Comparison of the comparison of the c                                                                                                    | xi         Thab Anner         Qi         Qi                                                                                                    | xi         111 a         20         20           xi         1bl         Britta         20         20           xi         lep         Erik P         20         20           xi         hph Henri         20         20           xi         ke         Kåre t         20         20           xi         imh Metina         20         20         20           xi         imh Metina         20         20         20           xi         ita Trine         20         20         20                                                                                                    | xi         Tab         Anner         Q         Q           xi         bl         Britta         Q         Q                                                                                                    | x Thab Anner 2020 2020<br>x that bill Britta 2020 2020<br>x thap Henni 2020 2020<br>x thap Henni 2020 2020<br>x that Kåre f<br>x that Kåre f<br>x that Metina 2020 2020                                                                                                    | xx         Table Anner         Image: Constraint of the second second sec | xx         Tab         Anner         Image: Comparison of the comparison of the comparis | xx     Imab Anner     Imab Anner       xx     bb Britta     Imab Anner       xx     ep Enk P     Imab Anner       xx     ep Enk P     Imab Anner                                                                                                    | ang | brugern | navn | Navn    | n           | Telefo   | n Emai     | 1                  | Titel   | Afdeling        | Virksomhed       | Kommentar               | Aktiveret/<br>deaktiveret | Kendeord<br>ej udløbet | Aben/<br>spærr |
|----------------------------------------------------------------------------------------------------|----------------------------------------------------------------------------------------------------|----------------------------------------------------------------------------------------------------|----------------------------------------------------------------------------------------------------|----------------------------------------------------------------------------------------------------|----------------------------------------------------------------------------------------------------|----------------------------------------------------------------------------------------------------|----------------------------------------------------------------------------------------------------|----------------------------------------------------------------------------------------------------|----------------------------------------------------------------------------------------------------|----------------------------------------------------------------------------------------------------|----------------------------------------------------------------------------------------------------|-----|---------|------|---------|-------------|----------|------------|--------------------|---------|-----------------|------------------|-------------------------|---------------------------|------------------------|----------------|
| Mit warden die weiter     Maarden Leens       Mit warden die weiter     Maarden Leens       Mit wirdt weiter     Maarden Leens       Mit wirdt weiter     Maarden Leens       Mit wirdt weiter     Maarden Leens       Mit wirdt weiter     Maarden Leens       Mit wirdt weiter     Maarden Leens       Mit wirdt weiter     Maarden Leens       Mit wirdt weiter     Maarden Leens       Mit wirdt weiter     Maarden Leens       Mit wirdt weiter     Maarden Leens       Mit wirdt weiter     Maarden Leens       Mit wirdt weiter     Maarden Leens       Mit wirdt weiter     Maarden Leens       Mit wirdt weiter     Maarden Leens                                                                                                    | xi         bl Britta         0         0         0         0         0         0         0         0         0         0         0         0         0         0         0         0         0         0         0         0         0         0         0         0         0         0         0         0         0         0         0         0         0         0         0         0         0         0         0         0         0         0         0         0         0         0         0         0         0         0         0         0         0         0         0         0         0         0         0         0         0         0         0         0         0         0         0         0         0         0         0         0         0         0         0         0         0         0         0         0         0         0         0         0         0         0         0         0         0         0         0         0         0         0         0         0         0         0         0         0         0         0         0         0                                                                                                    | xi         bl         Britta         Image: Constraint of the second of the second of the se | xx         bl         Britta         0         0         0         0         0         0         0         0         0         0         0         0         0         0         0         0         0         0         0         0         0         0         0         0         0         0         0         0         0         0         0         0         0         0         0         0         0         0         0         0         0         0         0         0         0         0         0         0         0         0         0         0         0         0         0         0         0         0         0         0         0         0         0         0         0         0         0         0         0         0         0         0         0         0         0         0         0         0         0         0         0         0         0         0         0         0         0         0         0         0         0         0         0         0         0         0         0         0         0         0         0         0         0         0<                                                                                                    | xi     bl     Britta       xi     ep     Erik P       xi     hph Henni     0       xi     ke     Kåre fi       xi     mh Metini     0       xi     ta     Trine                                                                                                    | x         bl Britta         0         0         0         0         0         0         0         0         0         0         0         0         0         0         0         0         0         0         0         0         0         0         0         0         0         0         0         0         0         0         0         0         0         0         0         0         0         0         0         0         0         0         0         0         0         0         0         0         0         0         0         0         0         0         0         0         0         0         0         0         0         0         0         0         0         0         0         0         0         0         0         0         0         0         0         0         0         0         0         0         0         0         0         0         0         0         0         0         0         0         0         0         0         0         0         0         0         0         0         0         0         0         0         0         0                                                                                                    | xi     bl Britta       xi     rep Erik P       xi     hkp Henni       xi     ka Kåre F       xi     mh Metina       xi     ta Trine                                                                                                    | xi         bl Britta         Ø         Ø           xi         ep. Erik P         Ø         Ø                                                                                                    | xx         bl Britta         000000000000000000000000000000000000                                                                                                    | xi         bl Britta         0         0         0         0         0         0         0         0         0         0         0         0         0         0         0         0         0         0         0         0         0         0         0         0         0         0         0         0         0         0         0         0         0         0         0         0         0         0         0         0         0         0         0         0         0         0         0         0         0         0         0         0         0         0         0         0         0         0         0         0         0         0         0         0         0         0         0         0         0         0         0         0         0         0         0         0         0         0         0         0         0         0         0         0         0         0         0         0         0         0         0         0         0         0         0         0         0         0         0         0         0         0         0         0                                                                                                    | xi         bl         Britta         Image: Comparison of the comparison of the comparis | x bl Britta 2020                                                                                                    |     | x1      | nab  | Anner   | riette Der  | gn 33280 | -          | yaanabaan dh       |         | repetitor       |                  | Companies and the state | 0                         | 8                      |                |
| I De la construir de la della construir de la della construir de l                            | xi         ep         Enk P         Image: Constraint of the second of the second of the sec                                                                                                    | xi         kep         Erik P         Image: Comparison of the comparison of the compari | xi         lep         Erik P         Image: Constraint of the second second s          | xi     lep     Erik P     Image: Constraint of the second of the second of the secon                                                                                                    | xi         iep Enik P         Image: Constraint of the second second seco | xi         lep         Enk P         Image: Constraint of the second of the second of the se          | xi         ipp         Erik P         Imp         Imp </td <td>xi         ipp Enk P         Imp Enk P         Imp E</td> <td>xi         ep Erik P         Ø         Ø</td> <td>xi         lep Erik P         20         20         10           xi         hph Henni         20         20         0         0         0         0         0         0         0         0         0         0         0         0         0         0         0         0         0         0         0         0         0         0         0         0         0         0         0         0         0         0         0         0         0         0         0         0         0         0         0         0         0         0         0         0         0         0         0         0         0         0         0         0         0         0         0         0         0         0         0         0         0         0         0         0         0         0         0         0         0         0         0         0         0         0         0         0         0         0         0         0         0         0         0         0         0         0         0         0         0         0         0         0         0         0         0         0<td>xi tep Erik P 🔗 😵 🚱</td><td>- 8</td><td>XI</td><td>ы</td><td>Britta</td><td>i aprilla</td><td></td><td>Nig-</td><td>constant-de</td><td></td><td>Rysensteen Gymr</td><td></td><td></td><td>0</td><td>0</td><td></td></td> | xi         ipp Enk P         Imp Enk P         Imp E | xi         ep Erik P         Ø         Ø                                                                                                    | xi         lep Erik P         20         20         10           xi         hph Henni         20         20         0         0         0         0         0         0         0         0         0         0         0         0         0         0         0         0         0         0         0         0         0         0         0         0         0         0         0         0         0         0         0         0         0         0         0         0         0         0         0         0         0         0         0         0         0         0         0         0         0         0         0         0         0         0         0         0         0         0         0         0         0         0         0         0         0         0         0         0         0         0         0         0         0         0         0         0         0         0         0         0         0         0         0         0         0         0         0         0         0         0         0         0         0         0         0         0 <td>xi tep Erik P 🔗 😵 🚱</td> <td>- 8</td> <td>XI</td> <td>ы</td> <td>Britta</td> <td>i aprilla</td> <td></td> <td>Nig-</td> <td>constant-de</td> <td></td> <td>Rysensteen Gymr</td> <td></td> <td></td> <td>0</td> <td>0</td> <td></td>                                                                                                    | xi tep Erik P 🔗 😵 🚱                                                                                                    | - 8 | XI      | ы    | Britta  | i aprilla   |          | Nig-       | constant-de        |         | Rysensteen Gymr |                  |                         | 0                         | 0                      |                |
| ne 2017 Na Arithmenten A Analasi<br>4. C. H. C. Indonesian A Analasi<br>2019 C. I. H. C. Indonesian A Analasi<br>2019 C. I. H. C. Indonesian A Analasi<br>1. C. I. H. C. Indonesian A Analasi<br>1. C. I. H. C. Indonesian A Analasi<br>1. C. I. H. C. Indonesian A Analasi<br>1. C. I. H. C. Indonesian A Analasi<br>1. C. I. H. C. Indonesian A Analasi<br>1. C. I. H. C. Indonesian A Analasi<br>1. C. I. H. C. Indonesian A Analasi<br>1. C. I. H. C. Indonesian A Analasi<br>1. C. I. H. C. Indonesian A Analasi<br>1. C. I. H. C. Indonesian A Analasi<br>1. C. I. H. C. I. H. H. H. H. H. H. H. H. H. | xi         hph Henni         Q         Q <thq< td=""><td>xx     hph Henni       xx     ke       Ke     K<sup>2</sup>       xx     imh Metini       xx     ta Trine</td><td>xi         hph Henni         Image: Comparison of the second second secon</td><td>xx     hph Henni       xx     ke Kåre E       xx     mh Metini       xx     ta Trine</td><td>xi         hph Henni         0         0         0         0         0         0         0         0         0         0         0         0         0         0         0         0         0         0         0         0         0         0         0         0         0         0         0         0         0         0         0         0         0         0         0         0         0         0         0         0         0         0         0         0         0         0         0         0         0         0         0         0         0         0         0         0         0         0         0         0         0         0         0         0         0         0         0         0         0         0         0         0         0         0         0         0         0         0         0         0         0         0         0         0         0         0         0         0         0         0         0         0         0         0         0         0         0         0         0         0         0         0         0         0</td><td>xi         hph Henni         Image: Constraint of the second of the second of the secon</td><td>xx         hph Henni         Image: Comparison of the second second secon</td><td>x hph Henni V V V</td><td>xi hph Henni 2020 0000000000000000000000000000000</td><td>xn hph Henni 🖉 🧭 🤅</td><td>xi Ihab Henni</td><td></td><td>XI</td><td>ер</td><td>Erik P</td><td>Pana</td><td>31240</td><td>62 mily</td><td>and high shakes at</td><td>butile</td><td>ingeliter</td><td></td><td>2000 adversata/or</td><td>0</td><td>8</td><td></td></thq<> | xx     hph Henni       xx     ke       Ke     K <sup>2</sup> xx     imh Metini       xx     ta Trine                                                                                                    | xi         hph Henni         Image: Comparison of the second second secon | xx     hph Henni       xx     ke Kåre E       xx     mh Metini       xx     ta Trine                                                                                                    | xi         hph Henni         0         0         0         0         0         0         0         0         0         0         0         0         0         0         0         0         0         0         0         0         0         0         0         0         0         0         0         0         0         0         0         0         0         0         0         0         0         0         0         0         0         0         0         0         0         0         0         0         0         0         0         0         0         0         0         0         0         0         0         0         0         0         0         0         0         0         0         0         0         0         0         0         0         0         0         0         0         0         0         0         0         0         0         0         0         0         0         0         0         0         0         0         0         0         0         0         0         0         0         0         0         0         0         0                                                                                                    | xi         hph Henni         Image: Constraint of the second of the second of the secon | xx         hph Henni         Image: Comparison of the second second secon                                                                                                    | x hph Henni V V V                                                                                                    | xi hph Henni 2020 0000000000000000000000000000000                                                                                                    | xn hph Henni 🖉 🧭 🤅                                                                                                    | xi Ihab Henni                                                                                                    |     | XI      | ер   | Erik P  | Pana        | 31240    | 62 mily    | and high shakes at | butile  | ingeliter       |                  | 2000 adversata/or       | 0                         | 8                      |                |
| 4. 62. 62. Molecular di Indila     Ingelitar     Remiter Sprechte Gregorita di Gregoritaria       322/M211     Aldromenter di Indel     Gregoritaria       122/M211     Molecular di Indel     Gregoritaria       122/M211     Molecular di Indel     Gregoritaria       122/M211     Molecular di Indel     Gregoritaria                                                                                                    | xx     ke     Kåre f     Ø     Ø       xx     imh     Metini,     Ø     Ø       xx     ita     Trine     Ø     Ø                                                                                                    | xx     ke Kåre f       xx     trnh Metini       xx     ta Trine                                                                                                    | xi     ke     Kåre E     Ø     Ø       xi     imh Metini     Ø     Ø     Ø       xi     ita     Trine     Ø     Ø                                                                                                    | x     ke Kåret     Ø     Ø       x     imh Metini     Ø     Ø       x     ta Trine     Ø     Ø                                                                                                    | xv     kc     Kåre i       xv     rmh Metini     Image: Comparison of the state of the state of the                                   | xi     ke Kåre E       xi     imh Metini       xi     ita Trine                                                                                                    | xi         ke         Kare f         Image: Constraint of the second second se                                                                                                    | x ke Kåre i de de de de de de de de de de de de de                                                                                                    | xn ke Kåre f                                                                                                    | xu ke Kâre l                                                                                                    |                                                                                                    | - 8 | xı      | hph  | h Henni | ing Per m   | em 25847 | the hybrid | iryaensteen.dk     |         | Assistent       |                  |                         | <b>S</b>                  | <b>S</b>               |                |
| 12(142)) el de service à regulter de la constant de la constant de                            | xi         imh Metini         Image: Comparison of the second second seco                                                                                                    | x mh Melin<br>x ta Trine                                                                                                    | xx mh Metina 🐼 😣<br>xx rta Trine 🖉 🖗                                                                                                    | xi imh Metini 2020 2020<br>xi ita Trine 2020 2020 2020 2020 2020 2020 2020 20                                                                                                    | xi inh Metini 🖉 <table-cell> (<br/>xi ita Trine 🧭 🖉 (</table-cell>                                                                                                    | xi imh Metini 2000 2000<br>xi ita Trine 2000 2000                                                                                                    | x mh Metin Q Q Q                                                                                                    | x mh Metin                                                                                                    | vi imh Matin                                                                                                    |                                                                                                    | xi ke Kåret                                                                                                    | - X | xı      | ke   | Kåre E  | Email       | 41.62    | 46.47 km@r | yaanataan di       | butile  | repettor        | Rysensteen Gymru | HA-ok                   |                           | <b>Ø</b>               | 0              |
| 1124011 teðruersker á líslealister                                                                                                    | x ta Trine                                                                                                    | x ta Trine                                                                                                    | x ta Trine 🥥 👰                                                                                                    | xi ita Trine 🔮 🔮                                                                                                    | xi ita Trine                                                                                                    | xu ita Trine 🖉 🔮                                                                                                    | xi ita Trine 🧭 🧭                                                                                                    | the Trips                                                                                                    |                                                                                                    | xi imh Metini 🔗 😣                                                                                                    |                                                                                                    |     | XI      | mh   | Metina  | 14          | 33244    | 111        | ryseniteer di      |         | inspelitor      |                  | (president)er           | <b>Ø</b>                  | 8                      |                |
|                                                                                                    |                                                                                                    |                                                                                                    |                                                                                                    |                                                                                                    |                                                                                                    |                                                                                                    |                                                                                                    |                                                                                                    | xi ita Trine 🔗 🧭 🤅                                                                                                    |                                                                                                    | x mh Metin                                                                                                    | - 3 | XI      | ıta  | Trine   | indexes.    | n 33244  | III teder  | distant di         |         | Skalesele starr |                  |                         | <b>Ø</b>                  | Ø                      |                |
|                                                                                                    |                                                                                                    |                                                                                                    |                                                                                                    |                                                                                                    |                                                                                                    |                                                                                                    |                                                                                                    |                                                                                                    |                                                                                                    | x ta Trine                                                                                                    | xi mh Metini 20 20<br>xi ta Trine 20 20                                                                                                    |     |         |      |         |             |          |            |                    |         |                 |                  |                         |                           |                        |                |
|                                                                                                    |                                                                                                    |                                                                                                    |                                                                                                    |                                                                                                    |                                                                                                    |                                                                                                    |                                                                                                    |                                                                                                    |                                                                                                    | x ta Trine                                                                                                    | xi mh Metina 2000 00000000000000000000000000000000                                                                                                    |     |         |      |         |             |          |            |                    |         |                 |                  |                         |                           |                        |                |
|                                                                                                    |                                                                                                    |                                                                                                    |                                                                                                    |                                                                                                    |                                                                                                    |                                                                                                    |                                                                                                    |                                                                                                    |                                                                                                    | x ita Trine                                                                                                    | xi mh Metini 2000 2000 2000 2000 2000 2000 2000 2                                                                                                    |     |         |      |         |             |          |            |                    |         |                 |                  |                         |                           |                        |                |
|                                                                                                    |                                                                                                    |                                                                                                    |                                                                                                    |                                                                                                    |                                                                                                    |                                                                                                    |                                                                                                    |                                                                                                    |                                                                                                    | x ita Trine                                                                                                    | xi mh Metini 2000 2000 2000 2000 2000 2000 2000 2                                                                                                    |     |         |      |         |             |          |            |                    |         |                 |                  |                         |                           |                        |                |
|                                                                                                    |                                                                                                    |                                                                                                    |                                                                                                    |                                                                                                    |                                                                                                    |                                                                                                    |                                                                                                    |                                                                                                    |                                                                                                    | xi ita Trine                                                                                                    | xi mh Metini<br>xi ita Trine                                                                                                    |     |         |      |         |             |          |            |                    |         |                 |                  |                         |                           |                        |                |
|                                                                                                    |                                                                                                    |                                                                                                    |                                                                                                    |                                                                                                    |                                                                                                    |                                                                                                    |                                                                                                    |                                                                                                    |                                                                                                    | xi ita Trine 🥑                                                                                                    | xi mh Metini 🧭                                                                                                    |     |         |      |         |             |          |            |                    |         |                 |                  |                         |                           |                        |                |
| 41.41.41.41.41.bit/superstates.dt     Building     regulator     Reservation     Comparison       312141211     refs/procession.dt     regulator     Comparison     Comparison       312141211     refs/procession.dt     regulator     Comparison     Comparison       312141211     refs/procession.dt     Relaxed refser     Comparison     Comparison                                                                                                    | xx         ke         Kåre E         Ø         Ø<                                                                                                    | xx     ke Kåre t       xx     mh Metina       xx     tta Trine                                                                                                    | x ke Kåre f<br>x mh Metin<br>x ta Trine                                                                                                    | xv     ke     Kåre f       xv     mh     Metini       xv     rta     Trine                                                                                                    | x ka Kåret 2000 00000000000000000000000000000000                                                                                                    | xi     ike Kåre E       xi     imh Metina       xi     ita Trine                                                                                                    | x         ke         Kåre E         Ø         Ø </td <td>x /ke Kâre i Ø Ø 0</td> <td>xi ike Kåre f</td> <td>y ke Kâref</td> <td></td> <td>-8</td> <td>XI</td> <td>hph</td> <td>h Henni</td> <td>ing the rat</td> <td></td> <td>the hand</td> <td>in constant de</td> <td></td> <td>Assistant</td> <td></td> <td></td> <td>ő</td> <td>- A</td> <td>-</td>                                                                                                    | x /ke Kâre i Ø Ø 0                                                                                                    | xi ike Kåre f                                                                                                    | y ke Kâref                                                                                                    |                                                                                                    | -8  | XI      | hph  | h Henni | ing the rat |          | the hand   | in constant de     |         | Assistant       |                  |                         | ő                         | - A                    | -              |
| rez 2001/756 kyhdy-periodeen dit Aasteel 00000000000000000000000000000000000                                                                                                    | xi     hph Henni       xi     ke Kåre E       xi     mh Metini       xi     ta Trine                                                                                                    | xx     hph Henni       xx     ke Kåre f       xx     truh Metini       xx     truh Metini       xx     ta Trine                                                                                                    | xi     hph Henni       xi     ke. Kåre E       xi     imh Metini       xi     imh Metini       xi     ita Trine                                                                                                    | xi     hph Henni       xi     ke Kåre E       xi     mh Metini       xi     mh Metini       xi     ta Trine                                                                                                    | xi     hph Henni       xi     ke       Ki     Ke       xi     mh       Mini     Image: Second Second Sec                                                                                                    | xi     ihph Henni       xi     ike Kåre E       xi     imh Metini       xi     imh Metini       xi     ita Trine                                                                                                    | xx         Nph Henni         0         0           xx         ke         Ker E         0         0         0           xx         mh Metin         0         0         0         0           xx         ta         Trine         0         0         0         0                                                                                                    | x hph Henni Q Q Q i<br>x ke Kåre i Q Q Q i<br>x umh Metin, Q Q Q i                                                                                                    | xi hph Henni V V V V V V V V V V V V V V V V V V                                                                                                    | x hph Henni Q Q (                                                                                                    | xi hoh Henni                                                                                                    | 1   | XI      | ер   | Erik P  | P           | 11240    | 107 miles  | A. rubbing dive    | buttler | inspelitor      |                  | 2000 adversatation      | Ő                         | 8                      | (              |
| 120137     ork provide@ekiekien.dk     Institute     Ingelitier     2001     adversesting/r     0     0       rgs     2614736     kph dop-serviser.dk     Assister     Regelitier     Regelitier     0     0     0       e1, e2, e4, e7     kph dop-serviser.dk     Basilitier     regelitier     Regelitier     Regelitier     0     0     0       12044731     ofd-procentation.dk     Basilitier     regelitier     Conversition-risk     0     0       1     25244731     ted/procentation.dk     Basilitier     Related relater     0     0     0                                                                                                    | xi         tep         Erik P         Image: Comparison of the tem in tem in t                                                                                                    | xi         ipp         Erik P         Q         Q                                                                                                    | xi         ep         Erik P         Image: Comparison of the comparison of the comparis          | xi         tep         Erik P         Ø         Ø                                                                                                    | xi     iep Enk P       xi     ihph Henni       xi     ke Kåre E       xi     mh Metini       xi     ta Trine                                                                                                    | xi         iep         Erik P         Image: Constraint of the second second s          | xi         lep Erik P           xi         hph Henni           xi         ke Kåre I           xi         mm Metini           xi         ta Trine                                                                                                    | x iep Erik P 2 2 2 2 2 2 2 2 2 2 2 2 2 2 2 2 2 2                                                                                                    | xx         ep Erik P         Image: Comparison of the comparison of the compari | xi lep Erik P 2 2 2 2 2 2 2 2 2 2 2 2 2 2 2 2 2 2                                                                                                    | xi ep Erik P 2000                                                                                                    | - 8 | XI      | ы    | Britta  | i antina    |          | big-       | de maiser de       |         | Ayoanataan Gyme |                  |                         | 0                         | 0                      | 6              |
| Millimean dit     Reamble Service       EU20007     esk pandik Brickskon dit haatlike     regetter       20017308     liph-Brownike Site     Anademi       61 51 40     liph-Brownike Site     Anademi       61 51 40     liph-Brownike Site     Anademi       61 51 40     liph-Brownike Site     Anademi       61 51 40     liph-Brownike Site     Anademi       61 51 40     liph-Brownike Site     Anademi       61 51 40     liph-Brownike Site     Anademi       61 51 40     liph-Brownike Site     Anademi       61 51 40     liph-Brownike Site     Anademi       61 51 40     liph-Brownike Site     Anademi       61 51 40     liph-Brownike Site     Anademi       61 51 40     liph-Brownike Site     Anademi                                                                                                    | xi         bl         Britta         Image: Constraint of the second second se                                                                                                    | xi         bl         Britta         Image: Constraint of the second of the second of the se | xx         bl Britta         0         0         0         0         0         0         0         0         0         0         0         0         0         0         0         0         0         0         0         0         0         0         0         0         0         0         0         0         0         0         0         0         0         0         0         0         0         0         0         0         0         0         0         0         0         0         0         0         0         0         0         0         0         0         0         0         0         0         0         0         0         0         0         0         0         0         0         0         0         0         0         0         0         0         0         0         0         0         0         0         0         0         0         0         0         0         0         0         0         0         0         0         0         0         0         0         0         0         0         0         0         0         0         0                                                                                                    | xi         bil         Britta         00         00           xi         tep         Erik P         00         00         00           xi         hph Henni         00         00         00         00         00         00         00         00         00         00         00         00         00         00         00         00         00         00         00         00         00         00         00         00         00         00         00         00         00         00         00         00         00         00         00         00         00         00         00         00         00         00         00         00         00         00         00         00         00         00         00         00         00         00         00         00         00         00         00         00         00         00         00         00         00         00         00         00         00         00         00         00         00         00         00         00         00         00         00         00         00         00         00         00         00         00                                                                                                    | xi         bl Britta         0         0         0         0         0         0         0         0         0         0         0         0         0         0         0         0         0         0         0         0         0         0         0         0         0         0         0         0         0         0         0         0         0         0         0         0         0         0         0         0         0         0         0         0         0         0         0         0         0         0         0         0         0         0         0         0         0         0         0         0         0         0         0         0         0         0         0         0         0         0         0         0         0         0         0         0         0         0         0         0         0         0         0         0         0         0         0         0         0         0         0         0         0         0         0         0         0         0         0         0         0         0         0         0                                                                                                    | xi         bl Britta         0         0           xi         kp Erik P         0         0         0           xi         khar Kåre F         0         0         0         0           xi         imh Metina         0         0         0         0           xi         ita Trine         0         0         0         0                                                                                                    | x     bl Britta       x     ep Erik P       x     hph Henni       x     ke Kåre f       x     mi Metin       x     ta Trine                                                                                                    | x bl Brita 000000000000000000000000000000000000                                                                                                    | xx         bl Britta         0         0         0         0         0         0         0         0         0         0         0         0         0         0         0         0         0         0         0         0         0         0         0         0         0         0         0         0         0         0         0         0         0         0         0         0         0         0         0         0         0         0         0         0         0         0         0         0         0         0         0         0         0         0         0         0         0         0         0         0         0         0         0         0         0         0         0         0         0         0         0         0         0         0         0         0         0         0         0         0         0         0         0         0         0         0         0         0         0         0         0         0         0         0         0         0         0         0         0         0         0         0         0         0                                                                                                    | xi         bl         Britta         Ø         Ø<                                                                                                    | x bl Britta 2020 2020 2020 2020 2020 2020 2020 2                                                                                                    |     | xı      | nab  | Anner   | riante Der  | ph 33240 | -          | yaanabaan dh       |         | repettor        |                  | Companies and the state | 0                         | 8                      |                |
| Construction of a registry formation of a Construction     Construction of a fragmentation of a fragmentation of a fragmen                                 | xi         ****ab         Anner         Ø         Ø         Ø           xi         bl         Britta         Ø         Ø                                                                                                    | xx         ************************************                                                                                                    | xi         ****ab         Anner         Ø         Ø           xi         bl         Britta         Ø         Ø         Ø           xi         ke         Kåre E         Ø         Ø         Ø         Ø           xi         ke         Kåre E         Ø         Ø         Ø         Ø         Ø           xi         mh         Metini         Ø         Ø         Ø         Ø         Ø           xi         mh         Metini         Ø         Ø         Ø         Ø         Ø                                                                                                    | xi         ****ab         Anner         V         V           xi         bl         Britta         V         V         V           xi         kph         Henni         V         V <td>xi         ************************************</td> <td>xi         *****ab         Anner         V         Q           xi         ibl         Britta         V         Q         V           xi         ibp         Firk P         V         Q         Q         V           xi         ibph Henni         V         V         Q         Q         V         V</td> <td>xi         "Thab Anner"         Image: Comparison of the second of the second of the se</td> <td>xx         ************************************</td> <td>xi         ************************************</td> <td>xx         Triab         Anner         Image: Comparison of the second of the second of the</td> <td>xx         ****ab         Anner         Color         Color         C</td> <td>g</td> <td>Brugern</td> <td>navn</td> <td>Navn</td> <td>n</td> <td>Telefo</td> <td>n Emai</td> <td>1</td> <td>Titel</td> <td>Afdeling</td> <td>Virksomhed</td> <td>Kommentar</td> <td>deaktiveret</td> <td>ej udløbet</td> <td>spær</td> | xi         ************************************                                                                                                    | xi         *****ab         Anner         V         Q           xi         ibl         Britta         V         Q         V           xi         ibp         Firk P         V         Q         Q         V           xi         ibph Henni         V         V         Q         Q         V         V                                                                                                    | xi         "Thab Anner"         Image: Comparison of the second of the second of the se                                                                                                    | xx         ************************************                                                                                                    | xi         ************************************                                                                                                    | xx         Triab         Anner         Image: Comparison of the second of the second of the  | xx         ****ab         Anner         Color         Color         C | g   | Brugern | navn | Navn    | n           | Telefo   | n Emai     | 1                  | Titel   | Afdeling        | Virksomhed       | Kommentar               | deaktiveret               | ej udløbet             | spær           |

## 2.2 Skift til anden institution

I feltet Institution vil KMD Brugeradministration altid starte med at stille sig i den første institution den givne brugeradministrator/bestiller har adgang til.

Prøv at vippe rullegardinet "Institution" ned, så ser du dette billede (uden sløret information):

| 🌌 КМ           | D Brugerad           | dministration (         | 29 Maa )     |      |           |                           |                        | _ 🗆 ×            |
|----------------|----------------------|-------------------------|--------------|------|-----------|---------------------------|------------------------|------------------|
| Filer F        | Rediger Vis          |                         |              |      |           |                           |                        |                  |
| Opret          | Second<br>Masseopret | Copfrisk Bestillingslog | Institution: | Filt | trer:     |                           |                        |                  |
| Ordre<br>igang | Brugernavn           | Navn                    |              | hed  | Kommentar | Aktiveret/<br>deaktiveret | Kendeord<br>ej udløbet | Åben/<br>spærret |
|                | xindbjf              | Bjørn inne              |              |      |           | 0                         | <b>Ø</b>               | 0                |
|                | xiiiidhama           | Hanne                   |              |      |           | 0                         | 0                      | 0                |
|                | x                    | Karina                  |              |      |           | <b>S</b>                  | 8                      |                  |
|                | x                    | Line Hanna              |              |      |           | 0                         | 0                      | 0                |
| 12             | vinnem               | Maria                   |              |      |           |                           |                        |                  |

Antallet af institutioner du kan se på listen afhænger af, hvor mange institutioner du har adgang til at administrere.

Desuden har brugeren mulighed for at udpege bestillere, og kan dermed se "Institutionen": "NSB\_kontakt\_..". Mere herom i afsnittet om at gøre en bruger til bestiller.

## 2.3 Opret bruger

Procedure:

1. Klik på knappen "Opret":

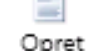

2. Udfyld nu felterne øverst i billedet:

| - Opiet bit        | -          |          |             |            |      |                  |
|--------------------|------------|----------|-------------|------------|------|------------------|
| rugerinfor         | mationer   |          |             |            |      |                  |
| Brugerna           | vn: xabc 🔹 |          |             | Kommentar: |      |                  |
| Na                 | vn:        |          | 0           | Telefon:   |      |                  |
| Ti                 | tel:       |          |             | Email:     |      | 0                |
| Afdelii            | na:        |          |             | Ansvarlig: |      | *                |
| Virksomh           | ed:        |          |             | Enhed:     |      | -                |
|                    |            |          |             |            |      |                  |
| ettigheder         |            |          |             |            |      |                  |
| let Ny?            | Database   | Regnskab | Type        | ID         | Navn | Tilfai Rettiched |
|                    |            |          |             |            |      |                  |
|                    |            |          |             |            |      |                  |
|                    |            |          |             |            |      |                  |
|                    |            |          |             |            |      |                  |
|                    |            |          |             |            |      |                  |
|                    |            |          |             |            |      |                  |
| upper:             |            |          |             |            |      |                  |
| upper:<br>et Ny?   | Navn       |          | Beskrivelse |            |      | Tilføj Gruppe    |
| upper:<br>et Ny?   | Navn       |          | Beskrivelse |            |      | Tilfej Gruppe    |
| upper:<br>let Ny?  | Navn       | 1        | Beskrivelse |            |      | Tilføj Gruppe    |
| upper:<br>let Ny?  | Navn       |          | Beskrivelse |            |      | Tilføj Gruppe    |
| rupper:<br>let Ny? | Navn       | 1        | Beskrivelse |            | _    | Tilføj Gruppe    |
| rupper:<br>let Ny? | Navn       |          | Beskrivelse |            |      | Titloj Gruppe    |
| upper.<br>let Ny?  | Navn       |          | Beskrivelse |            |      | Tilføj Gruppe    |

Når felterne bliver udfyldt med informationer som programmet accepterer, vil programmet automatisk fjerne den røde ramme om felterne, og du kan herefter vælge "OK" knappen.

KMD Brugeradministration tjekker om der findes en bruger med samme brugernavn eller samme navn, for det kan ikke lade sig gøre. Hvis du fører musen hen over det hvide udråbstegn i den røde prik, vil du få en beskrivelse af den fejl, der er i feltet.

KMD Brugeradministration tjekker om e-mail feltet er udfyldt med noget, der ligner en e-mail adresse, men det er ikke muligt at tjekke, om du har angivet den rigtige adresse.

Feltet "Ansvarlig" udfyldes ved at åbne rullemenuen og vælge mellem SAM og INST afhængigt af om det er Statens Administration eller institutionen selv, der er ansvarlig for brugeren.

Feltet "Enhed" udfyldes, såfremt institutionen er opdelt i enheder, ved at åbne rullemenuen og vælge det team, brugeren skal være en del af.

 I Navision Stat 7.0 skal brugeren endvidere tildeles et rollecenter, som er den brugerflade brugeren ser, når vedkommende åbner Navision Stat databasen. Vælg "Tilføj Rettighed" og der dukker et nyt vindue op:

| 🌉 Tilføj rettighed        |                           |
|---------------------------|---------------------------|
| Institution:<br>Database: | ABC - Institutionen       |
| Regnskab:                 |                           |
| Type:                     | Decentral indrapportering |
| Rettighed:                | Luk Anvend OK             |

Her vælges den ønskede database ved hjælp af rullemenuen. Feltet "Regnskab" skal forblive tomt hvis adgang skal gives til alle regnskaber i databasen ellers vælge det pågældende regnskab. I feltet "Type" vælges "Rollecenter" i rullemenuen: Herefter udefyldes feltet "Rettighed" med en af følgende værdier: "NAVISION STAT STANDARD", "OECS KUNDE" eller "OECS REGNSKAB".

| 🎉 Tilføj rettighed | _ 🗆 X                  |
|--------------------|------------------------|
| Institution:       | ABC - Institutionen    |
| Database:          | ABC_PROD -             |
| Regnskab:          | •                      |
| Туре:              | Rollecenter            |
| Rettighed:         | NAVISION STAT STANDARD |
|                    | NAVISION STAT STANDARD |
|                    | OESC REGNSKAB          |

4. Klik nu på "OK":

| thanola ar bestillinge                                                                                                  | en:                                      |                                                     |   |
|----------------------------------------------------------------------------------------------------|------------------------------------------|-----------------------------------------------------|---|
| - LogonNavn: xi<br>- Navn: A<br>- Titel:<br>- Afdeling:<br>- Virksomhed:<br>- Telefon:<br>- Email: a:<br>- Backriveleon |                                          | i.                                                  | E |
| Grupper:<br>0: C<br>1: C<br>Rettigheder:<br>Rettighed nummer<br>DatabaseN                                               | 0:<br>Navn:                              | J,OU=VTU,OU=Customers,DC=stat,DC=login,DC=kmd,DC=dk |   |
| DbRettighe<br>KundeNavi<br>NavisionId<br>NavisionNa<br>Regnskabl                                                        | edTypeNavn:<br>m:<br>l:<br>avn:<br>Navn: | Rolle<br>This role has all permissions.             | - |
| end mail til:                                                                                                    | _                                        |                                                     |   |
| _ Send mail til brug<br>Send også mail til:                                                                             | geren på adress                          | en:dk                                               |   |
| Send kopi til mig (                                                                                                    | (                                        | dk)                                                 |   |
|                                                                                                    |                                          |                                                     |   |

Her har du mulighed for at gennemse bestillingen, ændre hvem der mailes til og eventuelt fortryde bestillingen.

I feltet "Send også mail til", kan du skrive e-mail adressen på en eller flere yderligere modtagere, hvis du måtte ønske det. Hvis du skriver flere e-mail adresser bruges semikolon til at adskille de forskellige mail-adresser.

## 2.4 Slet bruger

🥥 Slet bruger

Højreklik på brugere i hovedbilledet for at udføre de næste brugerændringer.

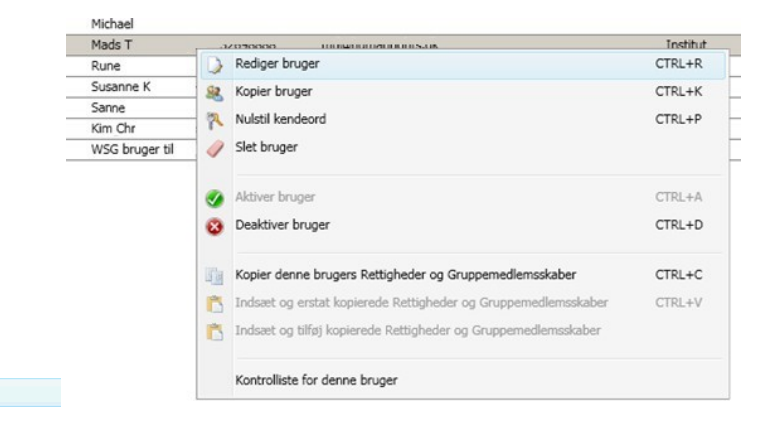

Procedure:

- Højreklik på brugeren du vil slette og vælg "Slet bruger":
- 2. Der kommer nu en bekræftelses dialogboks, som du skal svare "OK" til for at bestille sletningen:

| Slet bruge | r tst1bruger3?                            | ×                                                   |
|------------|-------------------------------------------|-----------------------------------------------------|
| 2          | Er du sikker på at d<br>DET VIL IKKE KUNN | u vil slette brugeren: tst1bruger3<br>IE FORTRYDES! |
|            | ОК                                        | Annuller                                            |

3. Når du klikker "OK" bestilles sletningen, og inden for et minut vil kontoen være slettet. Dog vil bestillingen kunne være under udførsel i længere tid, hvilket skyldes at der kan være mange ting, der skal ryddes op efter en bruger.

## 2.5 Deaktiver bruger

Hvis en bruger tager på orlov, eller af anden grund ikke er direkte tilknyttet institutionen i en periode, kan det være fordelagtigt at deaktivere brugerens konto så længe.

Procedure:

- Højreklik på brugeren, du vil deaktivere og vælg "Deaktiver bruger":
   Oeaktiver bruger
   CTRL+D
- 2. KMD Brugeradministration giver dig nu mulighed for at skrive en begrundelse for hvorfor brugeren skal deaktiveres. Den begrundelse, du skriver, kan ses på overbliksbilledet:

| 💒 Deaktiveringsårsag |                      | x |
|----------------------|----------------------|---|
| Angiv kommentar:     | Brugeren er på orlov |   |
|                      | OK Annuller          |   |

Brugeren vil i løbet af det næste minut blive deaktiveret. Der vil ikke blive sendt mails om dette.

#### 2.6 Aktiver bruger

For at aktivere brugeren igen følges denne procedure:

- Højreklik på brugeren du vil aktivere og vælg "Aktiver bruger":
   Aktiver bruger
   CTRL+A
- 2. Nu kommer en dialogboks, hvor du har mulighed for at angive årsagen til, at brugeren er aktiveret, og bestemme hvem der foruden brugeren skal have en e-mail om ændringen:
- 3. Efter at have udfyldt felterne klikker du "OK" og inden for et minut er brugerens konto aktiv igen.

| Email information     | er om aktivering 🛛 🔀                  |
|-----------------------|---------------------------------------|
| Kommentar:            | Brugeren er tilbage fra orlc          |
| Det er nødvendigt a   | t have en email adresse til brugeren. |
| Brugerens email:      | mail@her.dk                           |
| Der sendes mail til b | orugeren.                             |
| Send også mail til:   |                                       |
| 🗌 Send kopi til mig   | (kmdnsbtest@gmail.com)                |
|                       | OK Annuller                           |
|                       |                                       |

## 2.7 Skift kendeord for bruger

#### Procedure:

- 1. Højreklik på brugeren og vælg "Nulstil kendeord" (som i KMD term betyder "adgangskode"): Nulstil kendeord (TRL-P)
- 2. Nu kan du eventuelt give en begrundelse, inden du klikker "OK":

| 🌠 Email informationer om nulstilling af kendeord 📃 🔀     |
|----------------------------------------------------------|
| Kommentar: Brugeren er tilbage fra orlc                  |
| Det er nødvendigt at have en email adresse til brugeren. |
| Brugerens email: @gmail.com                              |
| Der sendes mail til brugeren.                            |
| Send også mail til:                                      |
| 🗌 Send kopi til mig (kmdnsbtest@gmail.com)               |
| OK Annuller                                              |
|                                                          |
|                                                          |

3. Inden for et minut vil brugeren modtage en mail med et nyt engangskendeord.

## 2.8 Bruger bestiller selv nyt kendeord (adgangskode)

Procedure:

billede

Skriv tal og bogstaver du ser i billedet herover

1. Brugeren starter en internet browser på sin PC og går ind på loginsiden hos KMD <u>http://nshosting.kmd.dk</u>. Nederst på siden er det muligt at bestille nyt kendeord.

| Velkommen til nshosting.kmd.dk<br>For at logge ind, skal du angive dit User name: og<br>Password: derefter klikke på Log On<br>User name:<br>Password:<br>Log On |  |
|----------------------------------------------------------------------------------------------------|--|
| Glemt password? Forgot your password?<br>Glen<br>Support af nshosting.kmd.dk ydes af<br>Moderniseringstyrelsen på <u>mailto:modstoko@modst.dk</u>                |  |

- 2. Brugeren skriver sit brugernavn til Navision Stat i feltet "Skriv dit brugernavn": Skriv dit brugernavn:
- 3. Brugeren skriver herefter bogstaver og tal i billedet i feltet: "Skriv tal og bogstaver du ser i feltet herover":

| LRFL |
|------|
|      |
|      |

4. Brugeren klikker så på "OK" og får besked om, at der vil blive tilsendt en mail.

Hvis brugerens konto var låst pga. for mange forsøg på at gætte kendeordet, vil kontoen blive låst op, når brugeren får nyt kendeord (adgangskode).

Derimod vil brugerens konto IKKE blive aktiveret, hvis en brugeradministrator eller en bestiller har deaktiveret den.

## 2.9 Giv bruger rettigheder i Navision database

Dette kan gøres når du opretter brugeren eller senere efter behov.

#### Procedure:

1. Dobbeltklik på brugeren, der skal have flere rettigheder.

|                 | er tstibruger2 |          |      |                   |                         |   | _   D   X        |
|-----------------|----------------|----------|------|-------------------|-------------------------|---|------------------|
| Brugerinformati | ioner          |          |      |                   |                         |   |                  |
| Brugernavn:     | tst1bruger2    |          |      |                   |                         |   |                  |
| Navn:           | Anden Testesen |          |      |                   |                         |   |                  |
| Titel:          | En titel       |          |      | Kommentar: Bruger | en er tilbage fra orlov |   |                  |
| Afdeling:       | En afdeling    |          |      | Telefon:          |                         |   |                  |
| Virksomhed:     |                |          |      | Email:            | @gmail.com              |   |                  |
| Rettigheder:    |                |          |      |                   |                         |   |                  |
|                 | Database       | Regnskab | Туре | ID                | Navn                    | 1 | Tilføi Rettinhed |
|                 |                |          |      |                   |                         |   |                  |
| runner          |                |          |      |                   |                         |   |                  |
| Grupper:        | Navn           |          |      | Beskrivelse       |                         |   | Tilføj Gruppe    |
| Grupper:        | Navn           |          |      | Beskrivelse       |                         |   | Tilføj Gruppe    |
| irupper:        | Navn           |          |      | Beskrivelse       |                         |   | Tilføj Gruppe    |
| irupper:        | Navn           |          |      | Beskrivelse       |                         |   | Tilføj Gruppe    |

2. Vælg knappen "Tilføj Rettighed":

Denne dialogboks er tænkt på den måde, at du vælger rullepanelerne ovenfra og ned for at specificere rettigheden mere og mere.

En bestiller vil kunne vælge de institutioner, som vedkommende er bestiller for og ikke andre.

| 🎉 Tilføj rettighed |                           |
|--------------------|---------------------------|
| Institution:       | ABC - Institutionen       |
| Database:          | ABC PROD                  |
| Regnskab:          | •                         |
| Туре:              | Decentral indrapportering |
| Rettighed:         | DCA 🔹                     |
|                    | Luk Anvend OK             |

Hvis du vil tildele brugeren flere rettigheder, kan du i

stedet for "OK" vælge knappen "Anvend", der giver brugeren rettigheden og bliver i dialogboksen.

Du kan altså godt tildele brugeren flere rettigheder ad gangen.

Bemærk: Med opgraderingen til Navision Stat 7.0 udgår profiler, som er en samling af rettigheder. Dvs. alle rettigheder skal tildeles som typen "Rolle".

3. Vælg knappen "OK". Du kommer nu tilbage til brugerbilledet.

4. Klik på "Tilføj Gruppe" for at vælge gruppen til bl.a. visning af Navision ikon i KMD menuen. Gruppen hedder navistat\_"institution".

| 🌉 Tilføj gruppe |                                                                                                    | _ 🗆 🗙 |
|-----------------|----------------------------------------------------------------------------------------------------|-------|
| Institution:    | ABC - institutionen                                                                                                    | •     |
| Gruppe:         | navistat_ABC                                                                                                    | •     |
|                 | navistat_ABC<br>navistat_ABC_DESLDV_Fortrolig<br>navistat_ABC_DESLDV_NS<br>navistat_ABC_DESLDV_NS_RAP_ADM<br>navistat_ABC_DESLDV_RejBUd<br>navistat_ABC_DESLDV_RejBUd_RAP_ADM<br>navistat_ABC_DESLDV_RejBUd_RAP_ADM |       |
|                 | navistat_ABC_OESLDV_SLS<br>navistat_ABC_OESLDV_SLS_RAP_ADM<br>NSB_Kontakt_ABC                                                                                                    |       |

5. Vælg knappen "OK" i brugerbilledet. Nu kommer bekræftelsesdialogboksen:

|                                               | -                   |                                                                                                    |   |
|-----------------------------------------------|---------------------|----------------------------------------------------------------------------------------------------|---|
| <ul> <li>LogonNavn:</li> <li>Navn:</li> </ul> | X                   |                                                                                                    |   |
| - Titel:                                      | A                   |                                                                                                    | = |
| - Afdeling:                                   |                     |                                                                                                    |   |
| - Virksomhed:                                 |                     |                                                                                                    |   |
| - Telefon:                                    | A COLUMN TWO IS NOT |                                                                                                    |   |
| - Beskrivelse:                                | d                   | Bellen and Bellen and Bellen and Bellen and Bellen and Bellen and Bellen and Bellen and Bellen and Bellen and B |   |
| Grupper:                                      |                     |                                                                                                    |   |
| 0:                                            | C=                  | JOU=VTU,OU=Customers,DC=stat,DC=login,DC=kmd,DC=dk                                                              |   |
| Rettigheder:<br>Rettighed numr<br>Datab       | mer 0:<br>aceNavn   |                                                                                                    |   |
| DbRet                                         | tighedTypeNavn:     | Rolle                                                                                                    |   |
| Kunde                                         | Navn:               |                                                                                                    |   |
| Navisi                                        | onId:               |                                                                                                    |   |
| Regns                                         | kabNavn:            | This role has all permissions.                                                                                  | - |
| Send mail til:                                |                     |                                                                                                    |   |
| 🗌 Send mail til                               | brugeren på adress  | sen:                                                                                                    |   |
| Send også mail                                | til:                |                                                                                                    |   |
| Send kopi til r                               | mig (               | dk)                                                                                                    |   |

- 6. Husk at sætte hak ved "Send mail til brugeren..", hvis det ønskes, at bruger skal modtage både brugernavn-mail (med oplysninger om rettigheder) og mail med adgangskoden. Ellers sendes kun sidstnævnte mail.
- 7. Vælg Bestil. I løbet af et minut har brugeren fået rettigheden tildelt.

### 2.10 Fjern brugers rettigheder i Navision database

Denne procedure anvendes når du er ved at oprette en ny bruger, og evt. har fået tildelt for mange rettigheder. Proceduren kan bruges senere efter behov.

Procedure:

1. Dobbeltklik på brugeren, der skal have fjernet en rettighed.

| ied 🍋  | liger bruger tst2bruger1               |          |        |             |                     | _   U   X         |
|--------|----------------------------------------|----------|--------|-------------|---------------------|-------------------|
| Bruge  | rinformationer                         |          |        |             |                     |                   |
| Bru    | gernavn: tst2bruger1                   |          |        |             |                     |                   |
|        | Navn: Test Testesen                    |          |        |             |                     |                   |
|        | Titel:                                 |          |        | Kommentar:  |                     |                   |
| ,      | Afdeling:                              |          |        | Telefon:    |                     |                   |
| Virk   | somhed:                                |          |        | Email:      | @gmail.com          |                   |
| Rettig | heder:                                 |          |        |             |                     |                   |
|        | Database                               | Regnskab | Туре   | ID          | Navn                | Tilføj Rettighed  |
| X      | KMD_INT_TEST                           |          | Profil | OES_BASIS   | Standardmedarbejder |                   |
|        |                                        |          |        |             |                     |                   |
| Grupp  | en                                     |          |        |             |                     |                   |
| Grupp  | er:<br>Navn                            |          |        | Beskrivelse |                     | <br>Tilfai Gruppe |
| Grupp  | er:<br>Navn<br>Navision_NSBtest_kunde2 |          |        | Beskrivelse |                     | <br>Tilføj Gruppe |

2. Klik på knappen med et X til venstre for rettigheden. Dette vil fjerne rettigheden.

Bestillere kan opleve at knappen er deaktiveret (gråtonet). Det skyldes at bestilleren ikke har ret til at fjerne Navision rettigheden. Her er bestilleren nødt til at kontakte en brugeradministrator med flere rettigheder for at få fjernet rettigheden.

- 3. Vælg nu knappen "OK".
- 4. Igen skal du bekræfte bestillingen ved at vælge "Bestil".

I løbet af et minut vil bestillingen blive effektueret og brugeren vil modtage en mail om ændringen.

## 2.11 Melde bruger ind i gruppe

Proceduren kan bruges når du opretter en bruger eller senere efter behov.

1. Dobbeltklik på brugeren og vinduet "Rediger bruger" åbnes:

| Neulyer brug   | ger tst1bruger2 |          |      |                 |                           |   |                 |
|----------------|-----------------|----------|------|-----------------|---------------------------|---|-----------------|
| Brugerinformat | tioner          |          |      |                 |                           |   |                 |
| Brugernavn:    | tst1bruger2     |          |      |                 |                           |   |                 |
| Navn:          | Anden Testesen  |          |      |                 |                           |   |                 |
| Titel:         | En titel        |          |      | Kommentar: Brug | eren er tilbage fra orlov |   |                 |
| Afdeling:      | En afdeling     |          |      | Telefon:        |                           |   |                 |
| Virksomhed:    |                 |          |      | Email:          | @gmail.com                |   |                 |
| lettigheder:   |                 |          |      |                 |                           |   |                 |
|                | Database        | Regnskab | Туре | ID              | Navi                      | n | Tilføi Rettighe |
|                |                 |          |      |                 |                           |   |                 |
| irupper:       |                 |          |      |                 |                           |   |                 |
| irupper:       | Navn            |          |      | Beskrivelse     |                           |   | Tilføj Grupp    |
| rupper:        | Navn            |          |      | Beskrivelse     |                           |   | Tilføj Grupp    |
| rupper:        | Navn            |          |      | Beskrivelse     |                           |   | Tilføj Grupp    |
| irupper:       | Navn            |          |      | Beskrivelse     |                           |   | Tilføj Grupp    |
| rupper:        | Navn            |          |      | Beskrivelse     |                           |   | Tilføj Gruppe   |

2. Klik på knappen "Tilføj Gruppe":

| ABC - institutionen                                              | •                                                                                                    |
|------------------------------------------------------------------|----------------------------------------------------------------------------------------------------|
| navistat_ABC                                                     | <b></b>                                                                                                    |
| navistat_ABC<br>navistat_ABC_OESLDV_Fortrolig                    | < ikon til Navision database<br><ØS LDV                                                                                                    |
| navistat_ABC_OESLDV_NS<br>navistat_ABC_OESLDV_NS_RAP_ADM         | < ØS LDV (Navision data)<br>< ØS LDV (rapport administrator)                                                                                                    |
| navistat_ABC_OESLDV_RejsUd<br>navistat_ABC_OESLDV_RejsUd_RAP_ADI | M                                                                                                    |
| navistat_ABC_OESLDV_SLS<br>navistat_ABC_OESLDV_SLS_RAP_ADM       | < 9/3 LUV (I@n0303)                                                                                                    |
|                                                                  | ABC - institutionen<br>navistat_ABC<br>navistat_ABC_OESLDV_Fortrolig<br>navistat_ABC_OESLDV_NS<br>navistat_ABC_OESLDV_NS_RAP_ADM<br>navistat_ABC_OESLDV_RejsUd<br>navistat_ABC_OESLDV_RejsUd_RAP_ADI<br>navistat_ABC_OESLDV_SLS<br>navistat_ABC_OESLDV_SLS_RAP_ADM<br>NSR_Korbat_ABC |

Her vælges database ikon til Navision database for institutionen. Der kan vælges ØS LDV-adgange og adgang som rapportadministratorer. Den sidste gruppe i listen (på billedet), giver bestilleradgang til KMD Brugeradministrations Modulet

- 3. Klik på knappen "OK" og du kommer tilbage til brugerbilledet.
- 4. I brugerbilledet klikker du "OK", og bekræftelsesbilledet vises.
- 5. I bekræftelsesbilledet vælger du "Bestil".

Inden for et minut vil brugeren modtage en mail om, at vedkommende er blevet medlem af gruppen.

## 2.12 Melde bruger ud af gruppe

Denne procedure anvendes når du er ved at oprette en ny bruger, og evt. har gjort brugeren medlem af for mange grupper. Proceduren kan også bruges senere efter behov.

1. Dobbeltklik på brugeren, der skal meldes ud af en gruppe. Du ser nu vinduet "Rediger bruger":

|                 | er o cubiugera           |          |      |            |            |                     |                |
|-----------------|--------------------------|----------|------|------------|------------|---------------------|----------------|
| Brugerinformati | ioner                    |          |      |            |            |                     |                |
| Brugernavn:     | tst1bruger2              |          |      |            |            |                     |                |
| Navn:           | Anden Testesen           |          |      |            |            |                     |                |
| Titel:          | En titel                 |          |      | Kommentar: | Brugeren e | r tilbage fra orlov |                |
| Afdeling:       | En afdeling              |          |      | Telefon:   |            |                     |                |
| Virksomhed:     |                          |          |      | Email:     |            | @gmail.com          |                |
| ettigheder:     |                          |          |      |            |            |                     |                |
|                 | Database                 | Regnskab | Туре | ID         |            | Navn                | Tilføi Rettigh |
|                 |                          |          |      |            |            |                     |                |
| 10000           |                          |          |      |            |            |                     |                |
| upper:          | Navn                     |          |      | Beskri     | velse      |                     | Tilfei Grupp   |
| Navisior        | Navn<br>n_NSBtest_kunde1 |          |      | Beskri     | velse      |                     | Tilføj Gruppe  |

2. Klik på knappen med et X til venstre for gruppen og den vil blive fjernet.

Bestillere kan opleve, at knappen er deaktiveret (gråtonet). Det skyldes at bestilleren ikke har ret til at tildele gruppemedlemsskabet, og dermed heller ikke kan fjerne det igen. Her er bestilleren nødt til at kontakte en brugeradministrator med flere rettigheder for at få fjernet rettigheden.

- 3. Klik på knappen "OK" og bekræftelsesdialogboksen kommer.
- 4. Klik på knappen "Bekræft".

Inden for et minut vil brugeren modtage en mail om ændringen.

## 2.13 Kopier rettigheder og gruppemedlemsskaber fra en bruger til en anden.

Proceduren består af to step:

- 1. Kopier rettigheder og gruppemedlemsskaber fra en bruger til udklipsholderen.
- 2. Indsæt indholdet af udklipsholderen på en bruger.

#### 2.13.1 Kopiere rettigheder og gruppemedlemsskaber til udklipsholderen Procedure:

1. Højreklik på brugeren, hvis rettigheder og gruppemedlemsskaber, du vil kopiere, og vælg "Kopier denne brugers Rettigheder og Gruppemedlemsskaber": Kopier denne brugers Rettigheder og Gruppemedlemsskaber

Hvis brugeren har rettigheder og gruppemedlemsskaber som en bestiller ikke har lov til at tildele, vil bestilleren ikke kunne kopiere disse.

Nu har du kopieret brugerens rettigheder og gruppemedlemsskaber til udklipsholderen, og er parat til næste punkt.

## 2.13.2 Indsætte rettigheder og gruppemedlemsskaber på bruger

Når du har kopieret rettigheder og gruppemedlemsskaber til udklipsholderen, kan du vælge at sætte dem ind på en anden bruger:

- 1. Højreklik på brugeren, der skal have rettighederne og gruppemedlemsskaberne
- 2. Vælg indsæt.. mulighederne:

Du kan vælge at indsætte og tilføje rettigheder på ny bruger eller indsætte og erstatte ny brugers rettigheder med de kopierede rettigheder.

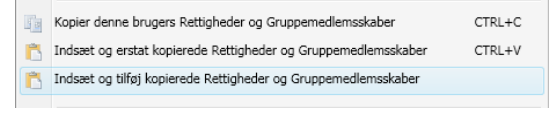

Hvis du ikke har kopieret rettigheder og gruppemedlemsskaber til udklipsholderen vil disse menupunkter være deaktiveret.

| Agent Municada<br>Nerri: Los per anti-<br>Tele: Kommentar: Celono<br>Kommentar: Celono<br>Enall: Celono<br>ttipheder: Celono<br>ttipheder: Celono<br>KeN Profil OES_REVISION Revisor<br>KeN Profil OES_REVISION Revisor<br>Ken Profil OES_REVISION Revisor<br>Navn Beskrivelse                                                                                                    |                |
|----------------------------------------------------------------------------------------------------|----------------|
| Nevri: Longential Constraints Constraints  |                |
| Titel:     Kommentar:       Afdeling:     [Dictoromisystemer       Unisonhed:     Email:       Tighder:     Email:       Ibitabase     Reginskab       Yrpe     ID       Nevin     Profil       OES_     Rolle       OCS_     Rolle       Nevin     Beskrivelse       navistat_     Profil       Navistat_     Navistat_       Navistat_     Navistat_       Navistat_     Navistat_                                                                                                    |                |
| Afdeling: [Okonomisystemer Telefon: Email: Email: E |                |
| Virksomhed: Email: Email: Emai |                |
| tgheder:           Ubtabase         Regnskab         Type         ID         Navn         In           VEM         OES_REVISION         Revisor         Revisor<                                                                                                    |                |
| Database         Reginskab         Type         ID         Navn           KEM         Profil         OES_REVISION         Revisor         OES           OES_         Rolle         Rolle         Revisor         OES           OES_         Rolle         Profil         OES_REVISION         Revisor           OPPT:                                                                                                    |                |
| KKM     Profil     OES_REVISION     Revisor       OES     Rolle        OES     Rolle        VM_     Profil     OES_REVISION       Revisor                                                                                                    | filføj Rettigl |
| OES_     Kole       OES_     Role       KM_     Profil       OES_REVISION     Revisor                                                                                                    |                |
| No.:     No.:       Profil     OES_REVISION       Revisor                                                                                                    |                |
| Dper:<br>Navin Beskrivelse  Navin Reiski   Navistat   Navistat    Navistat    Navistat    Navistat    Navistat    Navistat    Navistat    Navistat    Navistat    Navistat    Navistat    Navistat    Navistat    Navistat    Navistat    Navistat    Navistat    Navistat    Navistat    Navistat    Navistat     Navistat     Navistat     Navistat      Navistat         Navistat                                                                                                    |                |
| Navn     Beskrivelies       navidat_000000000000000000000000000000000000                                                                                                    |                |
| navidat                                                                                                    | Tilføj Grup    |
| NvVisla<br>Nvvislat<br>Nvvislat<br>Nvvislat                                                                                                    |                |
| Nordsz.                                                                                                    |                |
| Navistat                                                                                                    |                |
| Navidat                                                                                                    |                |
| NaviStat                                                                                                    |                |
| navistat                                                                                                    |                |
| Torbac_                                                                                                    |                |
| navistat                                                                                                    |                |
| navistat                                                                                                    |                |

3. Nu kommer brugersiden, hvor rettighederne er tilføjet/erstattet:

Kun rettigheder, som en bestiller har lov til at bestille vil blive tilføjet. Ligeledes gælder, at rettigheder en bestiller ikke har lov til at fjerne, forbliver ved bruger ved erstatning af rettigheder

- 4. Vælg nu knappen "OK", og bekræftelsesdialogboksen kommer.
- 5. Vælg knappen "Bekræft".

Inden for et minut vil brugeren have de nye rettigheder, og vil modtage en mail herom.

Hvis ikke du overskriver rettighederne og gruppemedlemskaberne i udklipsholderen med andet, kan du vælge at sætte det ind på flere brugere efter behov.

#### 2.14 Gør bruger til bestiller

Proceduren for at gøre en bruger til bestiller er den samme som anvendes, når en bruger meldes ind i en gruppe.

Bestillere har adgang til en institution, hvori der ligger nogle grupper benævnt "NSB\_Kontakt\_institution". Når en bruger meldes ind i en af disse grupper, vil vedkommende være bestiller for den pågældende institution.

## 2.15 Masseopret brugere med rettigheder og gruppemedlemsskaber

Man kan masseoprette brugere ud fra enten en semikolon separeret fil, ved at taste dem ind i KMD Brugeradministration, eller ved en kombination af disse.

1. Klik på knappen Masseopret

| <u>88</u>  |  |
|------------|--|
| Masseopret |  |

Nu kommer dette billede:

 Hvis du vil indlæse brugere fra en semikolon separeret fil, klikker du på knappen "Tilføj brugere fra CSV fil".

> Formatet på filen skal være: Brugernavn Suffix, Navn, email, Telefon, Titel, Afdeling, Virksomhed, Kommentar, osv.

| iusseopree brager rinse  | itutionen: NSBtest_ku | nde1               |                    |                           |               |                          | _ 0           |
|--------------------------|-----------------------|--------------------|--------------------|---------------------------|---------------|--------------------------|---------------|
| nskaber:                 |                       |                    |                    |                           |               |                          |               |
| elg hvilket Prefix bruge | rne skal oprettes med | tst1 🔻             | Tilføj bruger t    | ilføj brugere fra CSV fil | Åbn fejlliste | Brugere: 0 OK brugere: 0 |               |
| Brugernavn suffix        | Brugernavn Navn E     | mail Telefon Titel | Afdeling Virksomhe | ed Kommentar              |               |                          |               |
|                          |                       |                    |                    |                           |               |                          |               |
|                          |                       |                    |                    |                           |               |                          |               |
|                          |                       |                    |                    |                           |               |                          |               |
|                          |                       |                    |                    |                           |               |                          |               |
|                          |                       |                    |                    |                           |               |                          |               |
| igheder:                 |                       |                    |                    |                           |               |                          |               |
| Database                 | Reg                   | nskab              | Type               | ID                        |               | Navn                     | Tilfai Rattio |
|                          |                       |                    |                    |                           |               |                          | The recting   |
|                          |                       |                    |                    |                           |               |                          |               |
|                          |                       |                    |                    |                           |               |                          |               |
|                          |                       |                    |                    |                           |               |                          |               |
|                          |                       |                    |                    |                           |               |                          |               |
|                          |                       |                    |                    |                           |               |                          |               |
|                          |                       |                    |                    |                           |               |                          |               |
|                          |                       |                    |                    |                           |               |                          |               |
|                          |                       |                    |                    |                           |               |                          |               |
|                          |                       |                    |                    |                           |               |                          |               |
| oper                     | New                   |                    |                    | Destruites                |               |                          |               |
| oper:                    | Navn                  |                    |                    | Beskrivelse               |               |                          | Tilføj Grup   |
| oper:                    | Navn                  |                    |                    | Beskrivelse               |               |                          | Tilføj Grup   |
| oper.                    | Navn                  |                    |                    | Beskrivelse               |               |                          | Tilføj Grup   |
| oper.                    | Navn                  |                    |                    | Beskrivelse               |               |                          | Tilføj Grup   |
| oper:                    | Navn                  |                    |                    | Beskrivelse               |               |                          | Tilføj Grup   |
| oper:                    | Navn                  |                    |                    | Beskrivelse               |               |                          | Tiltøj Grup   |
| open                     | Navn                  |                    |                    | Beskrivelse               |               |                          | Tilfaj Grup   |
| oper.                    | Navn                  |                    |                    | Beskrivelse               |               |                          | Tilføj Grup   |
| oper:                    | Navn                  |                    |                    | Beskrivelse               |               |                          | Tilføj Grup   |
| aper:                    | Navn                  |                    |                    | Beskrivelse               |               |                          | Tilføj Grup   |

Felterne: Brugernavn Suffix, Navn og e-mail er tvungne felter, mens du selv kan vælge om du vil udfylde resten af felterne. Dog skal der være et semikolon til at afslutte e-mail feltet.

3. Du kan også selv vælge at skrive brugerne ind i KMD Brugeradministration. Klik på knappen "Tilføj bruger".

Hvis KMD Brugeradministration oplever fejl i de brugere, der er på listen, kommer der en rød ramme omkring feltet med fejl. Hvis du holder musen hen over feltet med den røde ramme, vil du få en lille boks, der fortæller hvad fejlen er:

| 🌠 Ma   | sseopret bruger i inst | itutionen: NS | 8test_kunde1 |                         |          |             |               |                 |                          | _ 🗆 🗙 |
|--------|------------------------|---------------|--------------|-------------------------|----------|-------------|---------------|-----------------|--------------------------|-------|
| Egens  | kaber:                 |               |              |                         |          |             |               |                 |                          |       |
| Vælg   | hvilket Prefix bruge   | rne skal opre | ttes med: ts | t1 🔹 Tilføj br          | uger     | ilføj bruge | e fra CSV fil | Åbn fejlliste   | Brugere: 2 OK brugere: 1 |       |
|        | Brugernavn suffix      | Brugernavn    | Navn         | Email                   | Telefon  | Titel       | Afdeling      | Virksomhed      | Kommentar                |       |
| X      | brnavn                 | tst1brnavn    | Jens Hansen  | kim.grandelag@gmail.com | 99887766 | Hans titel  | Hans afdeling | Hans virksomhed | sag nummer 22334455      |       |
| X      | brnavn                 | tst1brnavn    | Jens Hansen  | kim.grandelag@gmail.com | 99887766 | Hans titel  | Hans afdeling | Hans virksomhed | sag nummer 22334455      |       |
| Rettig | heder:                 |               |              |                         |          |             |               |                 |                          | _     |
|        | Database Regnskab      |               | b Type       | :                       |          | ID          |               | Navn            | Tilføj Rettighed         |       |
|        |                        |               |              |                         |          |             |               |                 |                          |       |

Det er vigtigt at vide, at KMD Brugeradministration validerer brugerne oppefra og ned, og derfor kan du godt opleve at hvis du fx ændrer i bruger 2 på listen, så har det indflydelse på bruger 4.

Hvis du får tilføjet en bruger til listen, du alligevel ikke vil have oprettet, kan du slette brugeren ved at klikke på knappen med et X til venstre for brugeren.

Hvis du klikker på knappen "OK", når der er brugere med fejl, vil KMD Brugeradministration kun oprette de brugere der ikke er fejl ved.

- 4. Tildel nu brugerne rettigheder og gruppemedlemsskaber.
- 5. Klik på "OK" knappen, og du kommer til en bekræftelsesdialog. Den ser lidt anderledes ud, men indholdet er det samme som den, der bruges ved fx "Opret bruger":
- 6. Klik "OK" og KMD Brugeradministration sender en sag på hver enkelt bruger. Når du beder om at oprette mange brugere, skal du være opmærksom på, at det kan tage mere end et minut. Det tager ca. 10 sekunder at oprette en bruger, så det vil tage lang tid at oprette fx 100.

| Godkend m       | iasseopret i in                     | stitutionen: N | VSBtest_kunde1  |               |             |               |                 | _          |          |  |  |  |  |
|-----------------|-------------------------------------|----------------|-----------------|---------------|-------------|---------------|-----------------|------------|----------|--|--|--|--|
| Vil oprette sag | Vil oprette sager på disse brugere: |                |                 |               |             |               |                 |            |          |  |  |  |  |
| Brugernavn      | Navn                                | Email          |                 | Telefon       | Titel       | Afdeling      | Virksomhed      | Kommentar  |          |  |  |  |  |
| tst1brnavn      | Jens Hansen                         |                | @gmail.com      | 99887766      | Hans titel  | Hans afdeling | Hans virksomhed | sag nummer | 22334455 |  |  |  |  |
|                 |                                     |                |                 |               |             |               |                 |            |          |  |  |  |  |
|                 |                                     |                |                 |               |             |               |                 |            |          |  |  |  |  |
|                 |                                     |                |                 |               |             |               |                 |            |          |  |  |  |  |
|                 |                                     |                |                 |               |             |               |                 |            |          |  |  |  |  |
| Med disse ret   | tigheder:                           |                |                 |               |             |               |                 |            |          |  |  |  |  |
| Database        | Regnskab                            | Type ID        | Navn            |               |             |               |                 |            |          |  |  |  |  |
| NSB_EK_TES      | r I                                 | Profil OES_E   | ASIS Standard   | medarbejde    | er          |               |                 |            |          |  |  |  |  |
|                 |                                     |                |                 |               |             |               |                 |            |          |  |  |  |  |
|                 |                                     |                |                 |               |             |               |                 |            |          |  |  |  |  |
|                 |                                     |                |                 |               |             |               |                 |            |          |  |  |  |  |
|                 |                                     |                |                 |               |             |               |                 |            |          |  |  |  |  |
| Med disse gru   | pper:                               |                |                 |               |             |               |                 |            |          |  |  |  |  |
| Institution     | Navn                                |                | Beskrivelse     |               |             |               |                 |            |          |  |  |  |  |
| I               | Vavision_NSB1                       | test_kunde1    | Giver medlemn   | ner et Citrix | ikon til NS | Btest_kunde1s | Navision        |            |          |  |  |  |  |
|                 |                                     |                |                 |               |             |               |                 |            |          |  |  |  |  |
|                 |                                     |                |                 |               |             |               |                 |            |          |  |  |  |  |
|                 |                                     |                |                 |               |             |               |                 |            |          |  |  |  |  |
|                 |                                     |                |                 |               |             |               |                 |            |          |  |  |  |  |
| Send mail til:  |                                     |                |                 |               |             |               |                 |            |          |  |  |  |  |
| Der vil blive s | endt mail til b                     | rugerne på c   | le mailadresser | de er regist  | reret med.  |               |                 |            |          |  |  |  |  |
| Send også ma    | ail til:                            |                |                 |               |             |               |                 |            |          |  |  |  |  |
| 🔲 Send kopi t   | il mig (kmdns                       | btest@gmai     | .com)           |               |             |               |                 |            |          |  |  |  |  |
|                 |                                     |                |                 |               |             |               | Annuller        |            | ОК       |  |  |  |  |

## 2.16 Se bestillingslog pr institution

En meget central del af KMD Brugeradministration er bestillingsloggen. Når du bestiller en ændring til en bruger, udføres ordren ikke lige idet du bestiller ændringen. Bestillingen gemmes i bestillingsloggen, og i denne kan du altid se de bestillinger, der er foretaget af dig eller andre.

Du ser bestillingsloggen ved at vælge Vis -> Bestillingslog i hovedmenuen:

| Nummer                                                      | Modtaget                                                                                             | Bestiller                                   | Туре                                   | Bruger            | Arbeide slut         | Status                             | Ко  |
|-------------------------------------------------------------|----------------------------------------------------------------------------------------------------|---------------------------------------------|----------------------------------------|-------------------|----------------------|------------------------------------|-----|
| 16                                                          | 02-02-2012 15:21                                                                                     | XIIIII                                      | Onret Bruger                           | XDUUU             | 15:21:37             | Bestillingen udført OK             |     |
| 7                                                           | 02-02-2012 15:22                                                                                     | wiiiiii                                     | Opret Bruger                           | xniiiiii          | 15:23:39             | Bestillingen udført OK             | - 8 |
| 8                                                           | 02-02-2012 15:24                                                                                     | XIIIII                                      | Opret Bruger                           | xniiiii           | 15:24:40             | Bestillingen er ikke udført - Feil |     |
| 9                                                           | 02-02-2012 15:25                                                                                     | x                                           | Opret Bruger                           | xniiiiii          | 15:26:41             | Bestillingen udført OK             |     |
| 20                                                          | 02-02-2012 15:27                                                                                     | XIIIII                                      | Opret Bruger                           | XDIIIII           | 15:27:43             | Bestillingen udført OK             | - X |
| 21                                                          | 02-02-2012 15:28                                                                                     | XIIIII                                      | Opret Bruger                           | XDUUU             | 15:29:44             | Bestillingen udført OK             |     |
| 2                                                           | 02-02-2012 16:05                                                                                     | XIIIII                                      | Ret Bruger                             | XQIIIIII          | 16:05:46             | Bestillingen udført OK             | - 2 |
| 4                                                           | 03-02-2012 15:28                                                                                     | XIIIII                                      | Ret Bruger                             | XOIIIII           | 15:28:42             | Bestillingen udført OK             | 2   |
| 5                                                           | 03-02-2012 15:31                                                                                     | x                                           | Slet Bruger                            | ханни             | 15:32:49             | Bestillingen udført OK             | - 2 |
| 6                                                           | 03-02-2012 15:37                                                                                     | xIIIII                                      | Slet Bruger                            | xbuuu             | 15:38:55             | Bestillingen udført OK             |     |
|                                                             | NavisionId:<br>NavisionNavn:<br>RegnskabNavn:                                                        | 1                                           | NS_OESC_BASIS<br>Decentral basisbruger |                   |                      |                                    |     |
| Modtag<br>- Modt<br>- Ema<br>Indhold<br>1: Har s<br>2: Kont | ere af kvittering:<br>ager #1:<br>af loggen fra arbej<br>krevet i loggen at a<br>ren skal onrettes i | derservice<br>arbejdet e<br>WK.<br>OU'en: O | en:<br>rigang.<br>U=,OU=,OU=C          | Customers.DC=stat | ;,DC=login,DC=kmd,DC | D=dk                               | H   |

Du kan vælge at du kun vil se dine bestillinger, eller du kan vælge at se alle bestillinger på den valgte institution.

Hvis du klikker på en bestilling vil du i feltet nedenfor kunne se detaljer om bestillingen, og når den er udført, vil du kunne se hvad der er foretaget i forbindelse med bestillingen.

## 2.17 Se kontrolliste for institution

Det er muligt at trække 5 forskellige kontrollister ud. De beskrives her:

- 1. **Kontrolliste for en enkelt bruger**. Højreklik på brugeren og vælg "Kontrolliste" for denne bruger. Kontrollisten vil indeholde alle detaljer om brugeren, hvilke rettigheder brugeren har (også hvis det er i en anden institution), og hvilke grupper brugeren er medlem af (også i anden institution).
- 2. **Databaser i denne institution**. Denne kommer frem ved at vælge Vis -> Kontrollister -> Databaser i denne institution. Kontrollisten indeholder alle rettigheder tildelt til databaser i denne institution, også de rettigheder der er tildelt brugere fra en anden institution.
- 3. **Grupper i denne institution**. Denne kommer frem ved at vælge Vis -> Kontrollister -> Grupper i denne institution. Kontrollisten indeholder alle gruppemedlemsskaber af grupper, der er ejet af denne institution, også hvis brugerne er fra en anden institution.
- 4. Brugere i denne institution. Denne kommer frem ved at vælge Vis -> Kontrollister -> Brugere i denne institution. Kontrollisten indeholder 3 faneblade: Alle detaljer om alle brugere i institutionen, alle rettigheder brugerne i denne institution har (også i database uden for institutionen), og alle gruppemedlemsskaber brugere i denne institution har (også medlemsskaber af grupper uden for institutionen).
- 5. **Alle Objekter ejet af denne institution**. Denne kontrolliste vil vise faneblade for de 3 ovenstående kontrollister.

For alle kontrollisterne gælder det, at du kan vælge at få dem eksporteret til Excel. Blot klik på knappen Åben i Excel:

| Institutions kontrolliste for NSBtest_kunde1                                                                                                 |                                                                                                    |                                                                                     |                                                                             |                                       |  |  |  |  |  |  |
|----------------------------------------------------------------------------------------------------|----------------------------------------------------------------------------------------------------|-------------------------------------------------------------------------------------|-----------------------------------------------------------------------------|---------------------------------------|--|--|--|--|--|--|
| Brugeres Egenskaber Brugeres Rettighed                                                                                                    | r Brugeres Gruppemedlemsskaber                                                                     | Databasers rettigheder Grup                                                         | opers brugermedlemsskaber                                                   |                                       |  |  |  |  |  |  |
| Brugernavn Navn Titel                                                                                                    | Afdeling Virksomhed                                                                                | Beskrivelse Telefon                                                                 | Email Aktiveret                                                             | Kendeord udlø Spærret                 |  |  |  |  |  |  |
| tst1bruger1 bruger1 testeserTester<br>tst1bruger2 Anden Testesen En titel<br>tst1bruger3 Tredie Testesen<br>tst1brnavn Jens Hansen Hans tite | En afdeling NSBtest_kund<br>En afdeling NSBtest_kund<br>NSBtest_kund<br>Hans afdeling NSBtest_kund | del Oprettet for at k<br>del Brugeren er tilbz<br>del<br>del sag nummer 22:99887766 | kmdnsbtest@gnJa<br>kim.grandelag@Ja<br>kim.grandelag@Ja<br>kim.grandelag@Ja | Nej Nej<br>Ja Nej<br>Ja Nej<br>Ja Nej |  |  |  |  |  |  |
|                                                                                                    |                                                                                                    |                                                                                     |                                                                             | Åben i Excel OK                       |  |  |  |  |  |  |

| X   | J 19 - (2 - 1         | Ŧ               |                   |              |                    |                           | Mappel - Micr   | osoft Excel |                       |                           |                  |             |          |             | 0                            |            |
|-----|-----------------------|-----------------|-------------------|--------------|--------------------|---------------------------|-----------------|-------------|-----------------------|---------------------------|------------------|-------------|----------|-------------|------------------------------|------------|
| F   | iler Startside        | Indsæt          | Sidelayout        | Formler      | Data Gennen        | nse Vis                   |                 |             |                       |                           |                  |             |          |             | ۵ 🕜                          | - 🗗 🖾      |
| ľ   | 🐂 🔏 Klip              | Calibri         | * 16              | т А^ А       | = = = 3            | ≫ 📲 Ombryd tekst          | Standard        | *           | T < F                 |                           |                  | -           |          | Σ Autosum + |                              | <b>ħ</b>   |
| Si  | æt<br>d 👻 🛷 Formatper | isel <b>F</b> K | Π                 | 🔕 - <u>A</u> | • = = = 1          | 🖹 🗊 🔛 Flet og centrer *   | <b>₩</b> ~ % 00 | 0,00,00     | Betinge<br>formaterin | : Formate<br>g = som tabe | r Celletypografi | Indsæt Slet | Formater | 2 Ryd +     | Sorter og Sø<br>filtrer * væ | gog<br>Ig∗ |
|     | Udklipsholder         | 5               | Skrifttype        |              | Gi .               | Justering G               | Tal             | 5           |                       | -<br>Typograf             | er               | Celle       | r        | Red         | ligering                     | _          |
|     | A1                    | - (*            | <i>f</i> ∗ Instit | tutions ko   | ntrolliste for NSB | test_kunde1: Brugeres re  | ttigheder       |             |                       |                           |                  |             |          |             |                              | ~          |
|     | А                     | В               | С                 | D            | E                  | F                         | G               | н           | 1                     | J                         | K I              | . M         | N        | 0           | P                            | Q 두        |
| 1   | Institution           | kontrol         | liste for NS      | SBtest       | kunde1: Bru        | geres rettigheder         |                 |             |                       |                           |                  |             |          |             |                              |            |
| 2   | Brugernavn 💌          | Database        | 🕶 Regnskab 💌      | Туре 💌       | Id 🔽               | Navn                      | -               |             |                       |                           |                  |             |          |             |                              |            |
| 3   | tst1bruger2           | NSB_EK_TES      | т                 | Profil       | OES_BACKUP         | Driftmedarbejder          |                 |             |                       |                           |                  |             |          |             |                              |            |
| 4   | tst1bruger2           | NSB_EK_TES      | т                 | Profil       | OES_BASIS          | Standardmedarbejder       |                 |             |                       |                           |                  |             |          |             |                              | =          |
| 5   | tst1bruger2           | NSB_EK_TES      | т                 | Profil       | OES_BOGHOLDER      | Bogholderimedarbejder     |                 |             |                       |                           |                  |             |          |             |                              |            |
| 6   |                       |                 |                   |              |                    |                           |                 |             |                       |                           |                  |             |          |             |                              |            |
| 7   |                       |                 |                   |              |                    |                           |                 |             |                       |                           |                  |             |          |             |                              |            |
| 8   |                       |                 |                   |              |                    |                           |                 |             |                       |                           |                  |             |          |             |                              |            |
| 9   |                       |                 |                   |              |                    |                           |                 |             |                       |                           |                  |             |          |             |                              |            |
| 10  |                       |                 |                   |              |                    |                           |                 |             |                       |                           |                  |             |          |             |                              |            |
| 11  |                       |                 |                   |              |                    |                           |                 |             |                       |                           |                  |             |          |             |                              |            |
| 12  |                       |                 |                   |              |                    |                           |                 |             |                       |                           |                  |             |          |             |                              |            |
| 14  | Brugere               | s egenskaber    | Brugeres re       | ettigheder   | r 🦯 Brugeres media | emsskaber 🖉 Databasers re | ettigheder 🏒    | Gruppers r  | nedlemmer             | 12/                       | ] 4 [            |             |          |             |                              | ▶          |
| Kla | r                     |                 |                   |              |                    |                           |                 |             |                       |                           |                  |             |          | 100% (-     | ) – – – – –                  | + .::      |

| <b>10</b> | (D. D.        |                               |                             | •                       |                             |                                         | Michael |                        |                                                               |        |
|-----------|---------------|-------------------------------|-----------------------------|-------------------------|-----------------------------|-----------------------------------------|---------|------------------------|---------------------------------------------------------------|--------|
| 🌁 КА      | ND Brug       | era                           | aministra                   | <b>cion (x</b> prugerna | vn J                        |                                         | Mads T  | 32070000 UUBAUUUUUUUUU | Institut                                                      |        |
| Filer     | Rediger       | Vis                           | ;                           |                         |                             |                                         | Rune    |                        | Rediger bruger                                                | CTRL+R |
|           | Kontrollister | Databaser i denne Institution | Susanne K                   | 92                      | Kopier bruger               | CTRL+K                                  |         |                        |                                                               |        |
| 1         |               |                               | Sanne                       | 100                     | Nuletil kondeard            | CTDI +D                                 |         |                        |                                                               |        |
| Opret     | Masse         | 2                             | Opfrisk b                   | rugere                  | Grupper i denne Institution | Kim Chr                                 | r       | Noisti kendeord        | CIRCHP                                                        |        |
|           |               | Bestillingslog Brugere i      | Brugere i denne Institution | WSG bruger til          | 1                           | Slet bruger                             |         |                        |                                                               |        |
| Ordre     | Bruger        |                               | - 1                         | Navo                    |                             | -                                       |         |                        |                                                               |        |
| igang     | Diugei        | navn                          |                             | NOVIT                   |                             |                                         |         | 0                      | Aktiver bruger                                                | CTRL+A |
|           |               |                               |                             |                         |                             | Alle objekter ejet af denne Institution |         |                        | Deaktiver bruger                                              | CTRL+D |
|           |               |                               |                             |                         |                             |                                         | 1.      | •                      |                                                               |        |
|           |               |                               |                             |                         |                             |                                         |         | Ta                     | Kopier denne brugers Rettigheder og Gruppemedlemsskaber       | CTRL+C |
|           |               |                               |                             |                         |                             |                                         |         | B                      | Indsæt og erstat kopierede Rettigheder og Gruppemedlemsskaber | CTRL+V |
|           |               |                               |                             |                         |                             |                                         |         | B                      | Indsæt og tilføj kopierede Rettigheder og Gruppemedlemsskaber |        |
|           |               |                               |                             |                         |                             |                                         |         |                        |                                                               |        |
|           |               |                               |                             |                         |                             |                                         |         |                        | Kontrolliste for denne bruger                                 |        |

## 2.18 Brugerændringer logges i Navision brugerkontrollister

Tilføjes eller slettes rettigheder/adgange i Navision database (via værktøjet), vil dette blive logget i brugerkontrollisterne i Navision.

Mere information om brugerkontrolliste funktionaliteten findes i dokumentet på hjemmesiden https://www.modst.dk/systemer/oekonomi-og-regnskab/brugervejledninger/navision-stat-90/

#### Vejledningen til Brugeradministration NS9.0.

| Afdelinger<br>Økonomistyring                            | Brugerkontrolli                                                                                                    | iste 🔹                                                                                                    |                  |                 |        |                   | Skriv for at filtrere (   Brugernavn | •   <b>&gt;</b> • |
|---------------------------------------------------------|----------------------------------------------------------------------------------------------------|----------------------------------------------------------------------------------------------------|------------------|-----------------|--------|-------------------|--------------------------------------|-------------------|
| <ul> <li>Salg &amp; marketing</li> </ul>                |                                                                                                    |                                                                                                    |                  |                 |        |                   | Filter: Demosty                      | relsen            |
| <ul> <li>Opkrævningssystem (BS)</li> <li>Køb</li> </ul> | Brugernavn                                                                                                    | Fulde navn                                                                                                    | Regnskab 🔺       | Ansvarlig Enhed | God Go | dkend Godkendt af | Bemærkninger                         | ^                 |
| Lagersted                                               | 700_                                                                                                    | Institutionens godkender                                                                                                    | Demostyrelsen    |                 |        |                   |                                      | E                 |
| Produktion                                              | 700_                                                                                                    |                                                                                                    | Demostyrelsen    |                 |        |                   |                                      |                   |
| ▷ Sager                                                 | and the second second sec |                                                                                                    | Demostyrelsen    |                 |        |                   |                                      |                   |
| Ressourceplanlægning                                    | ATTAIN                                                                                                    |                                                                                                    | Demostyrelsen    |                 |        |                   |                                      |                   |
| Service                                                 | STIL_                                                                                                    |                                                                                                    | Demostyrelsen    |                 |        |                   |                                      |                   |
| Personale     Onsetning                                 | E SAM_                                                                                                    | the state of the state of the s | Demostyrelsen    |                 |        |                   |                                      |                   |
| ▲ It-administration                                     | DDI_                                                                                                    | 100.00                                                                                                    | Demostyrelsen    |                 |        |                   |                                      |                   |
| Sletning af data                                        | SAM_                                                                                                    |                                                                                                    | Demostyrelsen    |                 |        |                   |                                      |                   |
| Logning af persondata                                   | DCA                                                                                                    | Decentral bruger                                                                                                    | Demostvrelsen    |                 |        |                   |                                      | -                 |
| Oprettelse af kontakt                                   | •                                                                                                    |                                                                                                    |                  | III             |        |                   |                                      | +                 |
| Generelt                                                | Linjer                                                                                                    |                                                                                                    |                  |                 |        |                   |                                      | ^                 |
| Brugerkontrol                                           | Ma Søg                                                                                                    |                                                                                                    |                  |                 |        |                   |                                      |                   |
| Rapporter                                               | Rolle ID Regi                                                                                                    | nskab Navn                                                                                                    | Oprettet d.      | Oprettet af     |        | Slettet d.        | Slettet af                           | A                 |
| Tjenester                                               | NS_OESC                                                                                                    | Decentral indrappo                                                                                                    | 16-10-2017 10:03 | 700_SK          |        |                   |                                      |                   |
| FIL Persondataforordning                                | NS_OESC                                                                                                    | Decentral basisbru                                                                                                    | 16-10-2017 10:04 | 700_SK          |        |                   |                                      |                   |
| Programopsætning                                        | NS_OPS_O                                                                                                    | Opsætning af DDI f                                                                                                    | 16-10-2017 10:05 | 700_SK          |        |                   |                                      |                   |
|                                                         | NS_OPS_O                                                                                                    | Opsætning af DDI f                                                                                                    | 16-10-2017 10:05 | 700_SK          |        |                   |                                      |                   |
| Startside                                               | ACC_KO                                                                                                    | Ekstern konsulen                                                                                                    | 08-03-2017 09:40 | 700_ST          |        | 08-03-2017 10:40  | 700_ST                               |                   |
| Bogførte dokumenter                                     | NS_OESC                                                                                                    | Decentral basisb                                                                                                    | 08-03-2017 08:48 | 700_ST          |        | 08-03-2017 10:45  | 700_ST                               |                   |
|                                                         | NS_BASIS                                                                                                    | Læseadgang (bas                                                                                                    | 08-03-2017 10:39 | 700_ST          |        | 08-03-2017 12:26  | 700_ST                               |                   |
| Afdelinger                                              | NS_OESC                                                                                                    | Decentral indrap                                                                                                    | 08-03-2017 12:26 | 700_ST          |        | 15-03-2017 12:06  | 700_ST                               |                   |
|                                                         | NS_OESC                                                                                                    | Decentral basisb                                                                                                    | 08-03-2017 12:26 | 700_ST          |        | 15-03-2017 12:06  | 700_ST                               |                   |

- 0 -